## **Activation SNMP sur un enregistreur Dahua**

Une fois connecté sur l'enregistreur, vous arrivez sur le tableau de bord suivant:

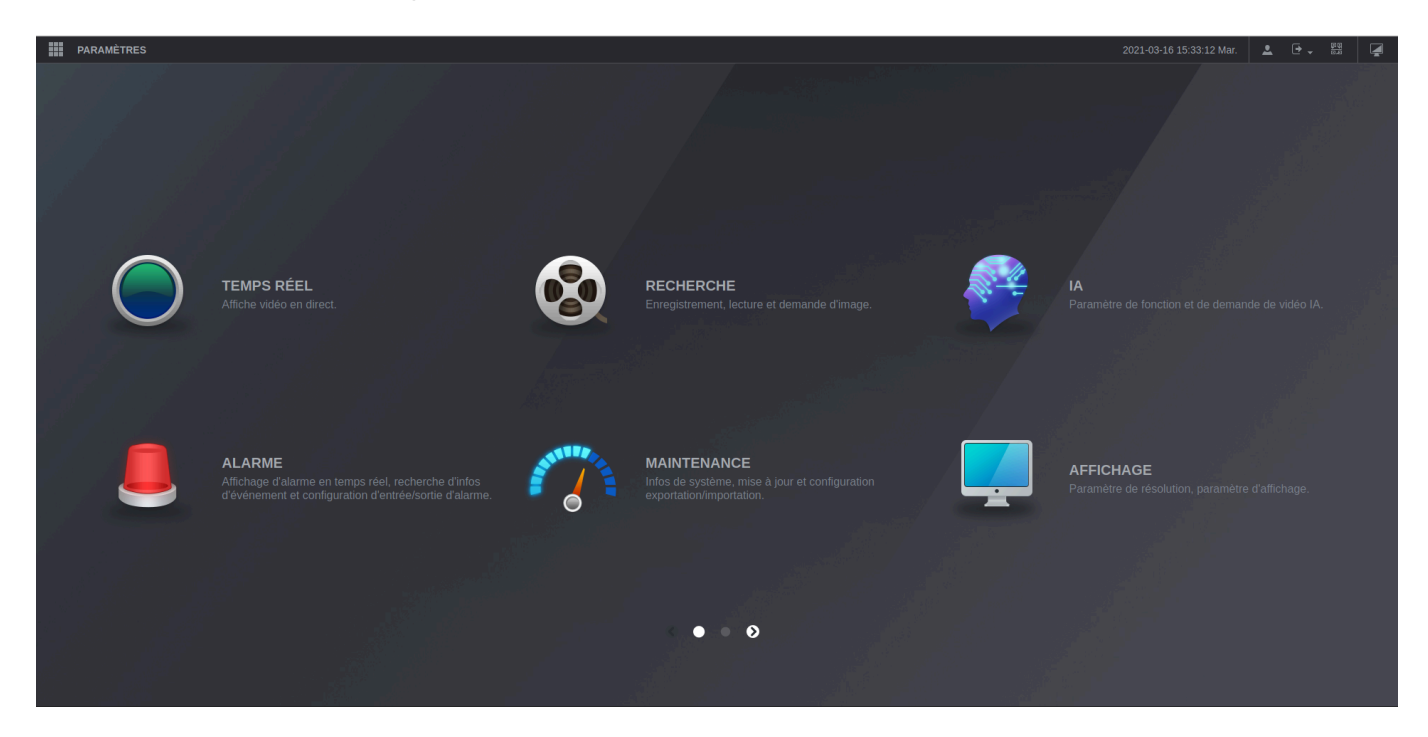

Cliquez sur "Paramètres" en haut à droite et ensuite sur "Réseau".

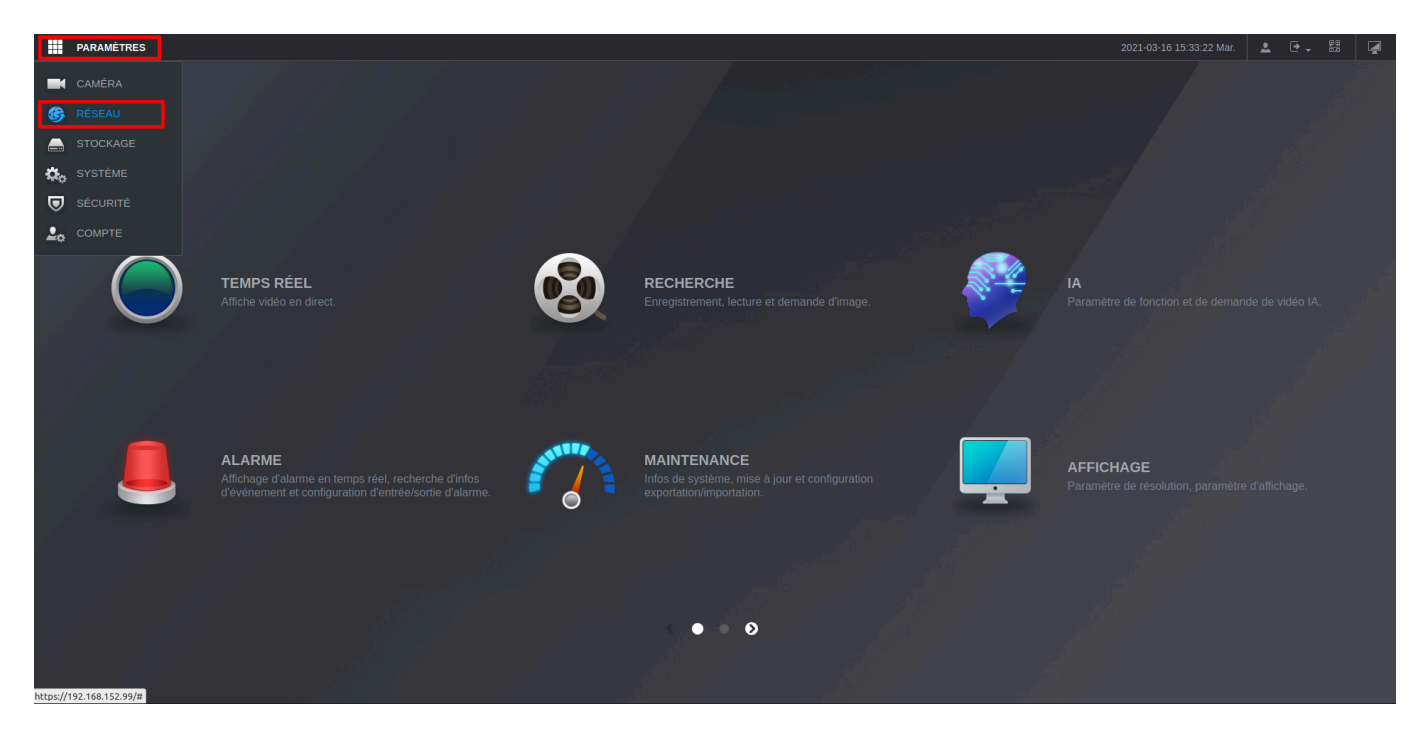

L'écran suivant apparaît et dans le menu de gauche cliquez sur "SNMP"

| PARAMÈTRES 🏶   | RÉSEAU ×   |               |             |            | 2021-03-16 15:33 | 3:34 Mar. 💄 🕁 📲 |
|----------------|------------|---------------|-------------|------------|------------------|-----------------|
| RÉSEAU         |            |               |             |            |                  |                 |
| > TCP/IP       | Nom de NIC | C Adresse IP  | Mode Réseau | NIC membre | Modifier         | Déliaison       |
| Port           |            |               | NIC unique  |            |                  |                 |
| Wi-Fi          |            |               |             |            |                  |                 |
| 3G/4G          |            |               |             |            |                  |                 |
| DDNS           |            |               |             |            |                  |                 |
| UPnP           |            |               |             |            |                  |                 |
| Courriel       |            |               |             |            |                  |                 |
|                |            |               |             |            |                  |                 |
| SNMP           |            |               |             |            |                  |                 |
| Multidiffusion |            | IPv4 -        |             |            |                  |                 |
| Centre alarme  |            |               |             |            |                  |                 |
| Registre       |            | 192 168 1 250 |             |            |                  |                 |
| Commutateur    |            |               |             |            |                  |                 |
| P2P            |            | NIC1 -        |             |            |                  |                 |
|                |            |               |             |            |                  |                 |
|                |            |               |             |            |                  |                 |
|                |            |               |             |            |                  |                 |
|                |            |               |             |            |                  | Actualiser      |

Le menu de configuration SNMP apparaît, cochez la case "Activer" et ensuite la version "v2". Laissez le port en 161 et renseignez vos communautés SNMP.

| PARAMÈTRES     | 🛞 RÉSEAU 🛛 🛛 |             |  |  |  | 2021-03-16 15:33:54 Ma | ur. 🚨 | ₽., 8 |     |
|----------------|--------------|-------------|--|--|--|------------------------|-------|-------|-----|
| RÉSEAU         |              |             |  |  |  |                        |       |       | _ > |
| TCP/IP         |              |             |  |  |  |                        |       |       |     |
| Port           |              |             |  |  |  |                        |       |       |     |
| Wi-Fi          |              | 161         |  |  |  |                        |       |       |     |
| 3G/4G          |              | public      |  |  |  |                        |       |       |     |
| DDNS           |              | private     |  |  |  |                        |       |       |     |
| UPnP           |              | 192.168.1.2 |  |  |  |                        |       |       |     |
| Courriel       |              | 162         |  |  |  |                        |       |       |     |
| SNMP           |              |             |  |  |  |                        |       |       |     |
| Multidiffusion |              |             |  |  |  |                        |       |       |     |
| Multiditusion  |              |             |  |  |  |                        |       |       |     |
| Centre alarme  |              |             |  |  |  |                        |       |       |     |
| Registre       |              |             |  |  |  |                        |       |       |     |
| Commutateur    |              |             |  |  |  |                        |       |       |     |
| P2P            |              |             |  |  |  |                        |       |       |     |
|                |              |             |  |  |  |                        |       |       |     |
|                |              |             |  |  |  |                        |       |       |     |
|                |              |             |  |  |  |                        |       |       |     |
|                |              |             |  |  |  |                        |       | r     | ОК  |

Cliquez ensuite sur OK pour activer la configuration.

From: https://wiki.esia-sa.com/ - **Esia Wiki** 

Permanent link: https://wiki.esia-sa.com/snmp/snmp\_dahua\_dvr

Last update: 2023/02/10 10:30

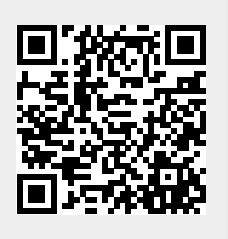